## **Entering Dogs on Evo Events**

1. Go to Evo Events – evoevents.co.nz Login if you have an account or register if you don't have an account.

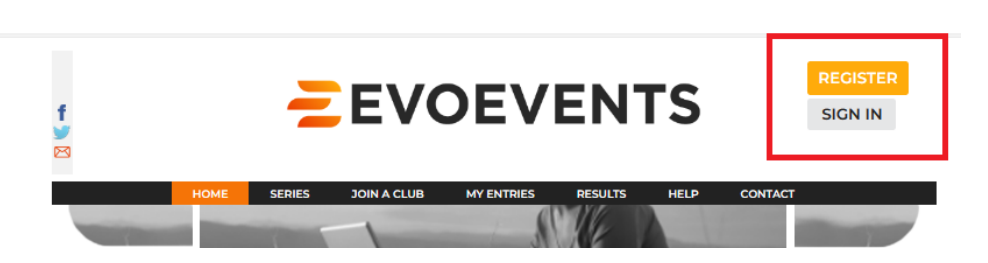

2. One the front page, select 'Enter' next to HB Show. If you would like to look at the schedule select 'view' on the right hand side

|           |          |                                                                                   |            | 1 million  |                              |                                         |        |
|-----------|----------|-----------------------------------------------------------------------------------|------------|------------|------------------------------|-----------------------------------------|--------|
| ENTER     | ENTRIES  | Test Event New                                                                    | 01/02/2024 |            | Other; DR, EV; SH; S3        |                                         | ( NEM  |
| ENTER     | EMITRIES | St Peter's Equestrian Tri-Series Day 3 Show Jumping - New date postponed from 6/8 | 19/11/2023 | 13/11/2023 | Show Jumping                 | St Peters School<br>Cambridge           | NIEM   |
| ENTER     | ENTRIES  | Jumping Wairarapa 53 & SH Championshops -<br>Labour Weekend                       | 22/10/2023 | 13/10/2023 | Show Hunter; Show<br>Jumping | Solway Showgrounds                      | ( NIEM |
| ENTER     | ENTRIES  | Hawkes Bay A&P Show 2023                                                          | 18/10/2023 |            | Other, CL, SH, S2,<br>Show   | Hawkes Bay A & P<br>Showgrounds         | NEM    |
| ENTER     | ENTRIES  | Tauranga Pony Club Show Jumping                                                   | 14/10/2023 | 10/10/2023 | Show Jumping                 | Tauranga Racecourse                     | NIEM   |
| VOLUNTEER | ENTRIES  | Cartown 2025 Spring Fling - Hosted By Central<br>Districts Show Jumping           | 07/10/2025 | 02/10/2025 | Shaw Hunter, Shaw<br>Jumping | Central Districts Equine<br>Park Foxton | AIEM   |
| ENTER     | ENTRIES  | David Collett Show Jumping Clinic (Two days)                                      | 03/10/2023 |            | Clinics; Show<br>Jumping     | Woodhill Sands,<br>Helensville          | NEM    |
|           | EMINEZ   |                                                                                   |            |            |                              | Helensville                             |        |
| ENTER     | ENLINEZ  | Shelley Bridgeman Grand Prix Show Jumping                                         | 30/09/2023 | 25/09/2023 | Jumping<br>Show Jumping      | Woodhill Sands,                         | NEM    |
| ENTER     | ENTRIES  | Spinig mini ope                                                                   | 2410212022 |            | Jumping                      | Helensville<br>Develope Strong Grounds  | AIEM.  |

3. Read and agree to the disclosure statement and then press Enter Horses/Exhibits

| regarding my welbein                                                                                                    | ig and safety.                                                                                                    |                                                                                                    |              |  |
|----------------------------------------------------------------------------------------------------|----------------------------------------------------------------------------------------------------|----------------------------------------------------------------------------------------------------|--------------|--|
| 6.1 understand and ag<br>the immediate control                                                                               | nee that situations may arise during the<br>of the Event organisers (including all of                                                                                       | Event, which may be beyond<br>fficials and event volunteers).                                                                      |              |  |
| 7.1 will participate in th                                                                                                   | e Event, in a manner that does not end                                                                                                    | langer either me or others.                                                                                                    |              |  |
| <ol> <li>I agree that to the example of event volunteers),<br/>liability to me whatsoe<br/>or death) sustained by</li> </ol> | dant permissible by law, the Event orga<br>the sponsots and other parties associat<br>ver for any direct or indirect loss, (Includ<br>me during or in any way related to my | initians (including all officials<br>led with the Event, have no<br>ding, but not limited to injury<br>participation in the Event. |              |  |
| 9.1 authorise the use of<br>broadcast, telecast, pri-<br>or any other form of co                                             | f my name, voice, picture and informati<br>smotion, advertising, and in any other v<br>impensation.                                                                         | ion on this entry form in any<br>vay, without payment to me                                                                        |              |  |
| 10. Lagree to comply w                                                                                                    | (th the rules, and regulations pertaining                                                                                                    | g to the Event.                                                                                                    |              |  |
| 11. Lagree to follow all r<br>(including all officials a                                                                     | essonable safety instructions provided<br>ind event volunteers) before, during and                                                                                          | to me by the Event organisers,<br>d after the Event.                                                                               |              |  |
| 12.1 consent to receivin<br>immediately after the                                                                            | ig medical treatment in the event of illr<br>Event.                                                                                                    | ress or injuries suffered during or                                                                                                |              |  |
| 13. The submission of r<br>electronic means, den<br>Equestrian Sport New                                                     | ny entries and/or participation in the co<br>otes that I have read and accepted the I<br>Zealand and the Hawkes Bay A&P Shov                                                | rmpetition(u), either written or by<br>Rules & Regulations of<br>v Conditions of Entry.                                            |              |  |
| 14. This also indemnifie<br>Safety at Work Act 201                                                                           | is Hwkes Bay A&P Show under the prov<br>S                                                                                                    | isions of Health and                                                                                                    |              |  |
|                                                                                                    | []Agree                                                                                                    |                                                                                                    | HIDE         |  |
| HAS ENTRIES                                                                                                    | PERSON NAME TRUE                                                                                                    |                                                                                                    |              |  |
|                                                                                                    | Katie Biggs                                                                                                    |                                                                                                    | ere trouvere |  |

4. If you have entered the Dog before, it will show in the list that appears, to select the dog, press enter next to the correct one. If the dog is not on the list select Add horse/exhibit on left

| IAS ENTRIES  | PERSON NAME TRUE |                   |                |
|--------------|------------------|-------------------|----------------|
|              | Katie Biggs      | ENTER HO          | RSES /EXHIBITS |
| DD HORSE/EXH | віт              | Katie Biggs       | HIDE           |
| HASENTRIES   | HORSE            | EXHIBIT NAME      |                |
|              | Heartbr          | sakin Struck Gold | ENTER          |
|              | Nort             | hbrook Primo      | ENTER          |
|              |                  |                   |                |

5. To add a new dog, click on the add Horse/exhibit as above, half way down the next screen is the area to add animals, click on Add New animal, this will bring up a drop down menu, select Dog fill in details. If you have more than one dog, repeat the process from Add Horse/exhibit until all dogs are entered, then click back entry page.

| NDD NEM VNIMYT           HOWE         RESISE         ZOUN V CLINB         MA EVILUES         ERRITZ           Other Propib Nominaatel to Make My Entrine (spourae or ownent)         My Honses / Animulat         MA EVILUES         ERRITZ           My Honses / Animulat         ADD HORSE) not EDRR regionated to Make My Entrine (spourae or ownent)         OR (SEARCH ESKRZ REGISTERED HORSES TO ASSICH)           My Honses / Animulat         DR MARK MARKEN         OR (SEARCH ESKRZ REGISTERED HORSES TO ASSICH)           MADO HORSE         Total Animulation         OR (SEARCH ESKRZ REGISTERED HORSES TO ASSICH)                                                                                                    |
|----------------------------------------------------------------------------------------------------|
| (BEOREZL LO HOMINYLE)<br>Other Leader Remainsted to Water My Eurites (Information on owners)<br>HOME SERIES JOIN A CLUB MY ENTRIES RESULTS<br>ADD NEW ANIMAL                                                                                                    |
| HOME SERIES JOIN A CLUB MY ENTRIES RESULTS                                                                                                    |
| Int Select Animal Type Select Animal Type Alpeda Dog Donky Dog Donky Lama Pig Remove Mengaperataon Depth Endel Dog Cont Lama Pig Remove Mengaperataon Ext. Current Fil #                                                                                                    |
| Phone Mobile 020202334 Nationality Country/National Federation New Zealand Pony Club & School Details (Only required for PC members and school learne) Pony Club & School Details (Only required for PC members and school learne) Pony Club & School Details (Only required for PC members and school le |
| ADD NEW ANNAL                                                                                                    |
| I ADD NEW ANIMAL I                                                                                                    |
| BACK TO ENTRY PAGE                                                                                                    |

6. When you now click on Enter Horses/exhibits, your dog will appear, and you click enter on the right

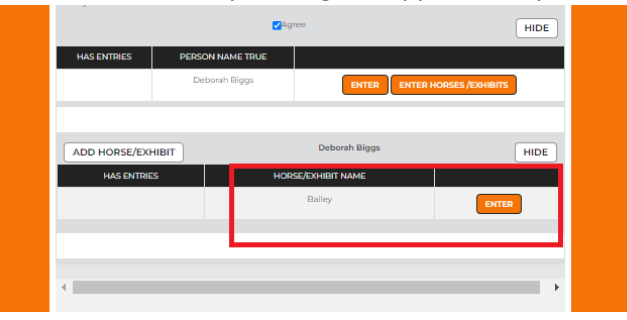

7. Select Dog Trials from the dropdown menu, then select the correct class you wish to enter.

|       |        |                                |                 |                                                |                                         |               | CANCE    | EL               | SAVE                  |        |
|-------|--------|--------------------------------|-----------------|------------------------------------------------|-----------------------------------------|---------------|----------|------------------|-----------------------|--------|
|       |        |                                |                 | BAILEY                                         |                                         |               |          |                  |                       | 155 10 |
|       |        | dis                            | cipline 4       | All                                            | ~                                       |               |          |                  |                       |        |
| ENTER | CLASS# |                                |                 | All<br>Apaca<br>Carriage Driving<br>Dog Trials |                                         | ENTRY<br>FEES | нс?      | Di<br>SPE<br>REQ | ZAW<br>ECIAL<br>UESTS |        |
|       | 801    |                                | Def             | Pigs<br>How Hunter                             | petitions                               | 16            |          |                  |                       |        |
|       | 802    |                                | Dog             | ihow Jumping<br>ihowing                        |                                         | 16            | 0        |                  |                       |        |
|       | 803    |                                | Do              | g Trials: Open                                 |                                         | 16            |          |                  |                       |        |
|       | 951    | In Hand                        | Pinto: Bes      | t Presented Horse & Har                        | dler                                    | 16            |          |                  |                       |        |
|       |        | 2                              |                 | BAILE                                          | Y                                       | C             | ANCEL S  | SAVE             |                       |        |
|       |        |                                |                 | discipline Dog Trials                          | ~                                       | ]             |          |                  |                       |        |
|       |        | -                              | CLASS#          | DESCRIPTION                                    | ENTRY FEES                              | нст 1         | REQUESTS | AL.              |                       |        |
|       |        | •                              | 801             | Dog Trials Maiden                              | 16                                      |               | ADD/EDIT |                  |                       |        |
|       |        |                                | 802             | Dog Trials: Intermediate                       | 16                                      |               |          |                  |                       |        |
|       |        | 0                              | 803             | Dog Trials: Open                               | 16                                      | 0             |          |                  |                       |        |
|       |        | The owner(so<br>I declare that | rent/guardian s | igning or authorizing the entry mus            | t be over 18 years of a<br>her entrant. | çe.           |          | SAVE             |                       |        |

- 8. Press save and repeat for any other dogs you wish to enter. Once you have finished all entries, click next at the bottom of the page
- 9. Select any options you require and then select payment method and confirm entry at the bottom of the page, this will take you to the checkout. If for any reason the payment fails, we will send you a link to Poli payment and bank account details via email. This is usually done once or twice a day, so isn't instant, but check on you emails.

| failing bond per competitor                                                                                                    | \$50                                                                                                    |                                                            | \$0                      |
|----------------------------------------------------------------------------------------------------|----------------------------------------------------------------------------------------------------|------------------------------------------------------------|--------------------------|
|                                                                                                    |                                                                                                    | Total                                                      | 60                       |
| PAYMENT OPTIONS:<br>I WILL MAKE PAYMENT BY                                                                                                    |                                                                                                    |                                                            |                          |
| Credit Card/Pay Pal (now)                                                                                                    | 3.6 %                                                                                                    |                                                            |                          |
| Internet Bank with POLI (now)<br>Learn more allout POLI<br>Available Banka                                                                                                    | -                                                                                                    | ۲                                                          | s                        |
|                                                                                                    |                                                                                                    | TOTAL DUE                                                  | \$3                      |
|                                                                                                    |                                                                                                    |                                                            |                          |
|                                                                                                    |                                                                                                    |                                                            |                          |
| VOLUNTEERS AND AT<br>events cannot run without the heip of volunteers so je<br>even fiz just a few hours, for example justige, dh                                                                                    | FENDEES<br>ase indicate if you ca<br>essage writer, show j                                                       | n supply a volunte<br>ump pole picker et                   | er<br>c                  |
| VOLUNTEERS AND AT<br>events cannot run without the help of volunteers as pla<br>even for just a flow hours, for example a jump judge, dh<br>NAME POLE                                                                | TENDEES<br>ase indicate if you co<br>essage writer, show j<br>PHONE                                              | n supply a volunte<br>imp pole picker et/<br>EMAIL         | er<br>c<br>COMMEN        |
| VOLUNTEERS AND AT<br>events cannot run without the help of volunteers so ple<br>even for just a few hours, for example a jump judge dh<br>NAME POLE<br>ADD ENTERER AS VOLUNTEER                                      | TENDEES<br>ase indicate if you co<br>escage writer, show j<br>PHONE<br>XXXXXXXXXXXXXXXXXXXXXXXXXXXXXXXXXXXX      | n supply a volunte<br>imp pole picker etr<br>EMAIL<br>xxx  | er<br>c<br>COMMEN        |
| VOLUNTEERS AND AT<br>events cannot run without the help of volunteers so ple<br>even for just a few hours, for example a jump judge dh<br>NAME FOLE<br>ADD ENTERER AS VOLUNTEER<br>ADD ADDITIONAL PERSON             | TENDEES<br>mare indicate if you ca<br>essage writer, show j<br>PHONE<br>XXX XXXX XXXX<br>XXXXXXXXXXXXXXXXXXXXXXX | n supply a voluntes<br>imp pole picker et.<br>EMAIL<br>XXX | er<br>c<br>commen<br>xxx |
| VOLUNTEERS AND AT<br>events cannot run vältoot the help of välunteers so pie<br>even för jast a fex hours, för example a jurna judge, dr<br>ADD ENTERER AS VOLUNTEER<br>ADD ADDITIONAL PERSON<br>MODIFY/CHANCE ENTRY | TENDEES<br>asse indicate if you ca<br>escarge writer, show ji<br>PHONE<br>XXX XXXX XXXX<br>XXX XXXX XXXX         | n supply a volunter<br>imp pole picker et<br>EMAIL<br>XXX  | er<br>COMMEN<br>XXX      |